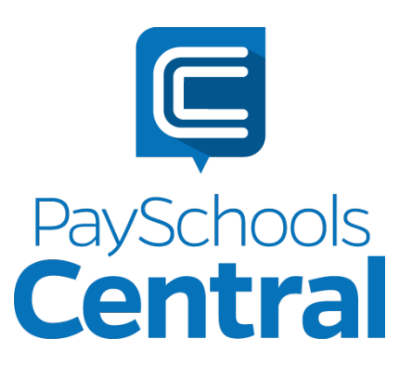

# **TABLE OF CONTENTS**

| Table of Contents                | 1 |
|----------------------------------|---|
| Preorder                         | 2 |
| Navigating to MyMealOrder        | 2 |
| Payment Using PaySchools Central | 5 |

## PREORDER

## 🔀 myMealOrder.com

The MyMealOrder and PaySchools integration provides a quick, easy, and secure platform to plan and pay for your students' meals several days in advance.

**Please note:** This feature may not be available in your PaySchools Central Menu if not offered by your school district.

#### Navigating to MyMealOrder

To access MyMealOrder

1. Log in your PaySchools Central account by pointing your browser to

www.payschoolscentral.com. If you have not yet registered, click **REGISTER** to set up your account.

- 2. Open the Menu on the right-hand side of the screen by clicking the 💻 hamburger menu icon.
- 3. Select Preorder Meals. You will be re-directed to the MyMealOrder website. You will not need to register with or log in to MyMealOrder as your account profile and students' information has been integrated.

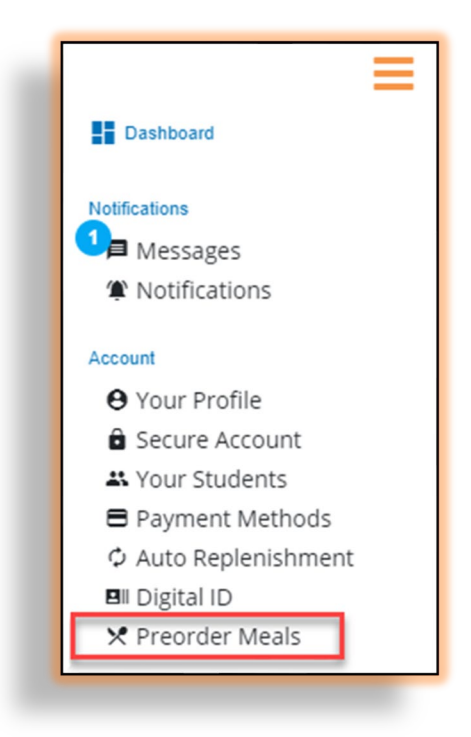

4. For your convenience, you can add funds to your meal account and use those funds towards your preorder purchases or cafeteria purchases. Press Yes, on the alert popup to return to the dashboard and add funds to your account. Press No, to continue to MyMealOrder.

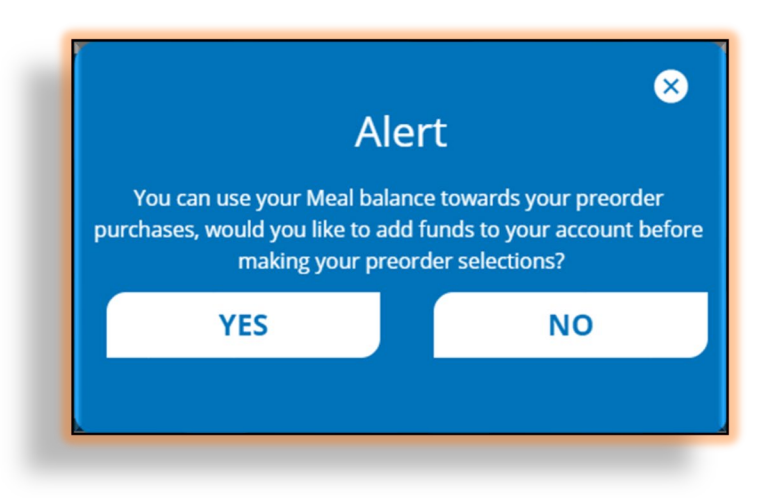

5. Use the menu calendar in MyMealOrder to select meals/items for each of your students on the days you wish to preorder.

| Select Language                                   |                               | Meals   My Acco          | ount   My Orders   Docum | ents   Help   Contact    | Back to PaySchool Central |
|---------------------------------------------------|-------------------------------|--------------------------|--------------------------|--------------------------|---------------------------|
| Print Calendar Menu                               |                               |                          | Welc                     | ome amber menge(         | )                         |
| Week Month                                        | <                             | Wee                      | k of August 23,          | 2021                     | >                         |
| Print Menus in Cart Print Purchased Menus         | Mon, Aug 23                   | Tue, Aug 24              | Wed, Aug 25              | Thu, Aug 26              | Fri, Aug 27               |
| Mason Smith                                       | Breakfast                     | Breakfast                | Breakfast                | Breakfast                | Breakfast                 |
| High School                                       | Meal Details                  | Meal Details             | Meal Details             | Meal Details             | Meal Details              |
| Auto Meal Drink Order Daily Ala Carte Drink Order | Cheese Sandwich<br>Lunch      | Cheese Sandwich<br>Lunch | Cheese Sandwich<br>Lunch | Cheese Sandwich<br>Lunch | Cheese Sandwich<br>Lunch  |
|                                                   | Meal Details                  | Meal Details             | Meal Details Add to Cart | Meal Details Add to Cart | Meal Details Add to Cart  |
|                                                   | Cheese Sandwich<br>Lunch Elem | Salad Lunch              |                          |                          |                           |
|                                                   |                               |                          |                          |                          |                           |
|                                                   |                               |                          |                          |                          |                           |

6. Once your items have been added to your cart, click Checkout.

| Print Calendar Menu |                       |                                             |                          | Welcome amber me                 | nge (                            | Checko                         |  |
|---------------------|-----------------------|---------------------------------------------|--------------------------|----------------------------------|----------------------------------|--------------------------------|--|
| Week                | Month                 | <ul> <li>Week of August 23, 2021</li> </ul> |                          |                                  |                                  |                                |  |
| Print Menus in Cart | Print Purchased Menus | Mon, Aug 23                                 | Tue, Aug 24              | Wed, Aug 25                      | Thu, Aug 26                      | Fri, Aug 27                    |  |
| Mason Sm            | ith                   | Breakfast                                   | Breakfast                | Breakfast                        | Breakfast                        | Breakfast                      |  |
| High S              | School<br>ink Order   | Meal Details                                | Meal Details             | Meal Details<br>Remove from Cart | Meal Details<br>Remove from Cart | Meal Details<br>Remove from Ca |  |
|                     |                       | Cheese Sandwich<br>Lunch                    | Cheese Sandwich<br>Lunch | Cheese Sandwich<br>Lunch         | Cheese Sandwich<br>Lunch         | Cheese Sandw<br>Lunch          |  |
|                     |                       | Meal Details                                | Meal Details             | Meal Details Add to Cart         | Meal Details Add to Cart         | Meal Details<br>Add to Cart    |  |
|                     |                       | Cheese Sandwich<br>Lunch Elem               | Salad Lunch              |                                  |                                  |                                |  |
|                     |                       |                                             |                          |                                  |                                  |                                |  |

7. Review your total and then click Place Order. You will be re-directed to PaySchools Central to process your payment.

| Select Language  Powered by Group of The |                      |       |         |                        |
|------------------------------------------|----------------------|-------|---------|------------------------|
|                                          |                      |       | Welcome | e amber menge          |
| <b>√lason</b> High So<br>Date            | chool<br>Description | Price | Delete  | Order Total: \$5.70    |
| Mednesday August 25                      | Breakfast,           | 1.90  | ×       | Empty Cart Place Order |
| veunesuay August 25                      | Duralificat          | 1.90  | ×       | Continue Channing      |
| hursday August 26                        | Breakfast,           |       |         |                        |
| hursday August 26<br>riday August 27     | Breakfast,           | 1.90  | ×       | Teontinae shopping     |

#### **Payment Using PaySchools Central**

 If you added funds to your Meal Balance, you can apply them to your preorder purchase by checking the Apply Meal Balance button in your Cart. If you need to apply additional payment, proceed to Step 2. If your Meal Balance is sufficient to cover the total cost of items in your Cart, skip to Step 3.

| items in cart List  |                               |         | Delet             | e Items 👕           |         |                 |
|---------------------|-------------------------------|---------|-------------------|---------------------|---------|-----------------|
|                     | DESCRIPTION                   | AMOUNT  | DISCOUNT RE       | EMOVE               |         |                 |
| Mason Smith (37     | 1269)                         |         |                   |                     |         |                 |
| Preorder Meal       | Patron: Mason Smith           | \$ 3.80 | 1                 | i 📘                 |         |                 |
| Cart Amount: \$3.80 | Apply Meal Balance : \$ 12.30 |         | art               |                     |         |                 |
|                     |                               |         | tems in Cart List |                     |         | Delete Items    |
|                     |                               |         |                   | DESCRIPTION         | AMOUNT  | DISCOUNT REMOVE |
|                     |                               |         | Mason Smith (3    | 71269)              |         |                 |
|                     |                               |         | Preorder Meal     | Patron: Mason Smith | \$ 0.00 |                 |

 Under Checkout, click the Payment Method drop-down and select your card. If this is your first time making a payment in PaySchools Central, you may need to select USE NEW CARD and enter your card details.

| Checkout       |                     |   |
|----------------|---------------------|---|
| Payment Method |                     | * |
|                | CONTINUE            |   |
|                | Return To Dashboard |   |

3. Click Continue to review your totals

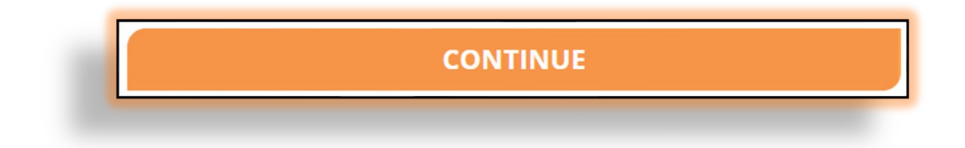

4. Review your totals. Check the terms and conditions box to agree and click to process your payment.

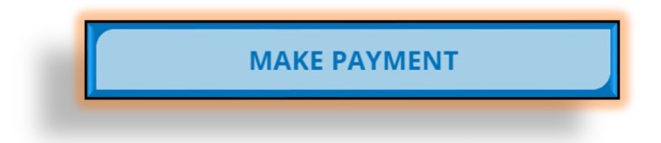

5. **Do not** refresh your screen while the payment processes. Once you have processed your payment in PaySchools Central account, you will receive an email receipt as well as a message with order details in your PaySchools Central Account.

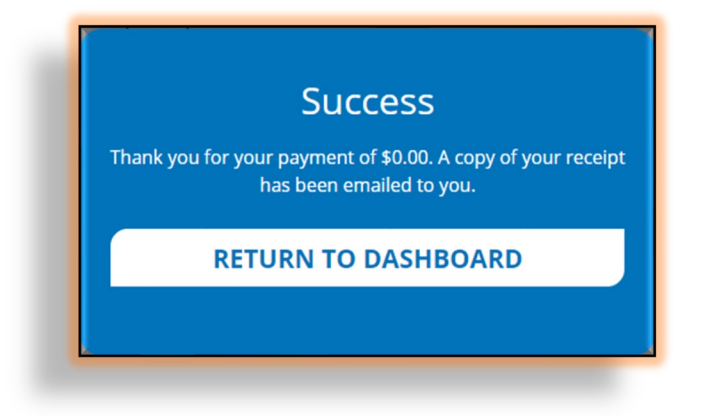